## Bravo!

## Tu es bien connecté(e) à l'activité math à l'extérieur! Tu n'es pas capable d'ouvrir

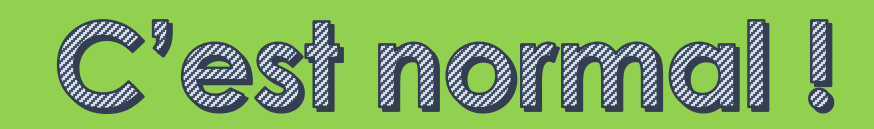

ta caméra et ton micro?

Les caméras et les micros seront activés uniquement lorsqu'il y aura une activité

L'activité aura lieu le mardi selon ton cycle

1<sup>e</sup> cycle 8h30 2<sup>e</sup> cycle 9h30 3<sup>e</sup> cycle 10h30

## Bravo! Tu es bien connecté.e à l'activité.

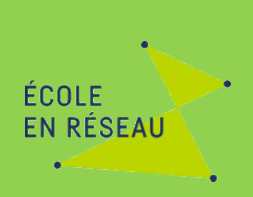

## Voilà comment faire pour poser des questions

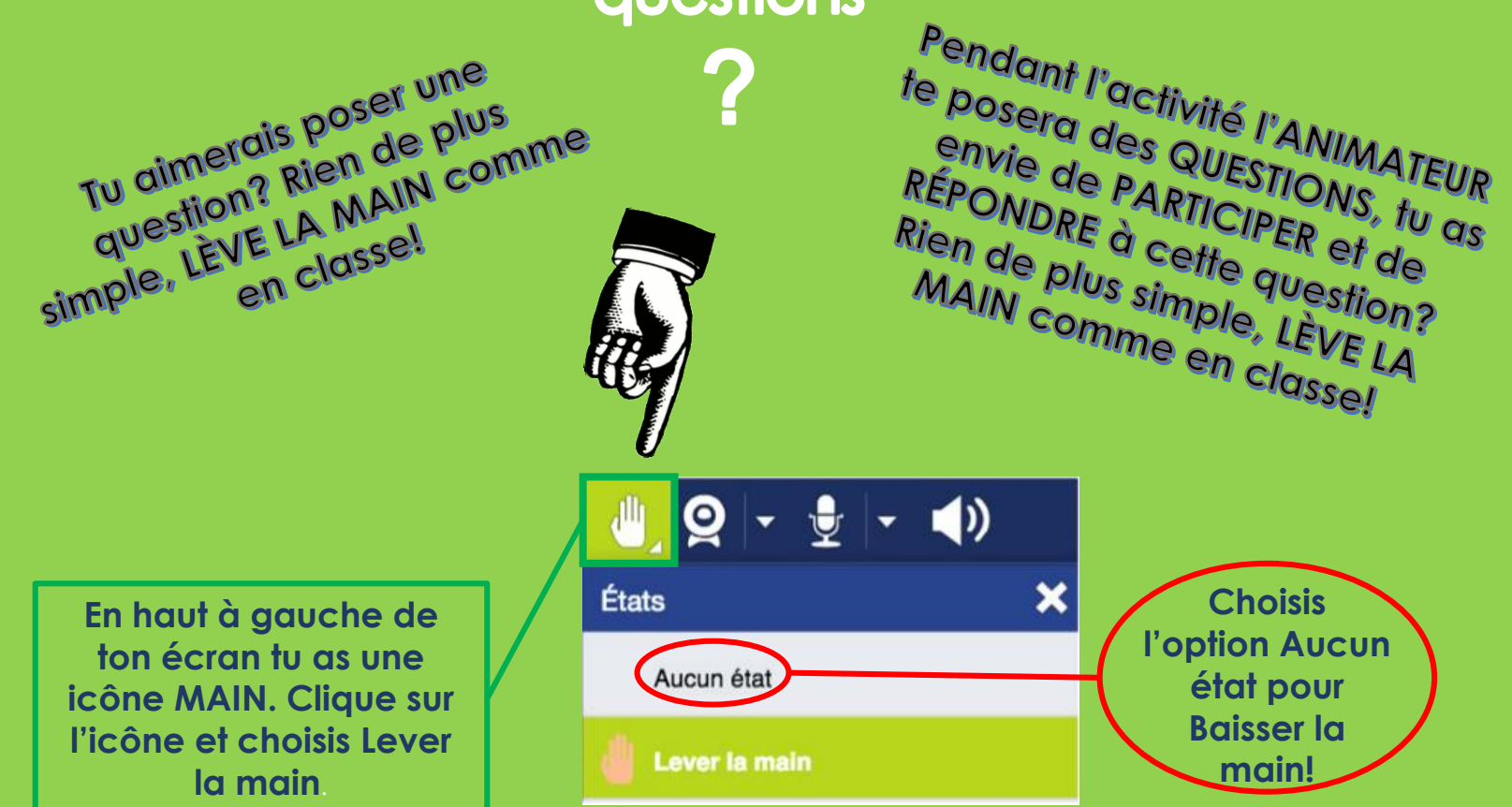

L'animateur ouvrira ton micro et ta caméra